自動車保険インターネットお手続きサイト ご利用方法

## ログインID・パスワードの発行方法

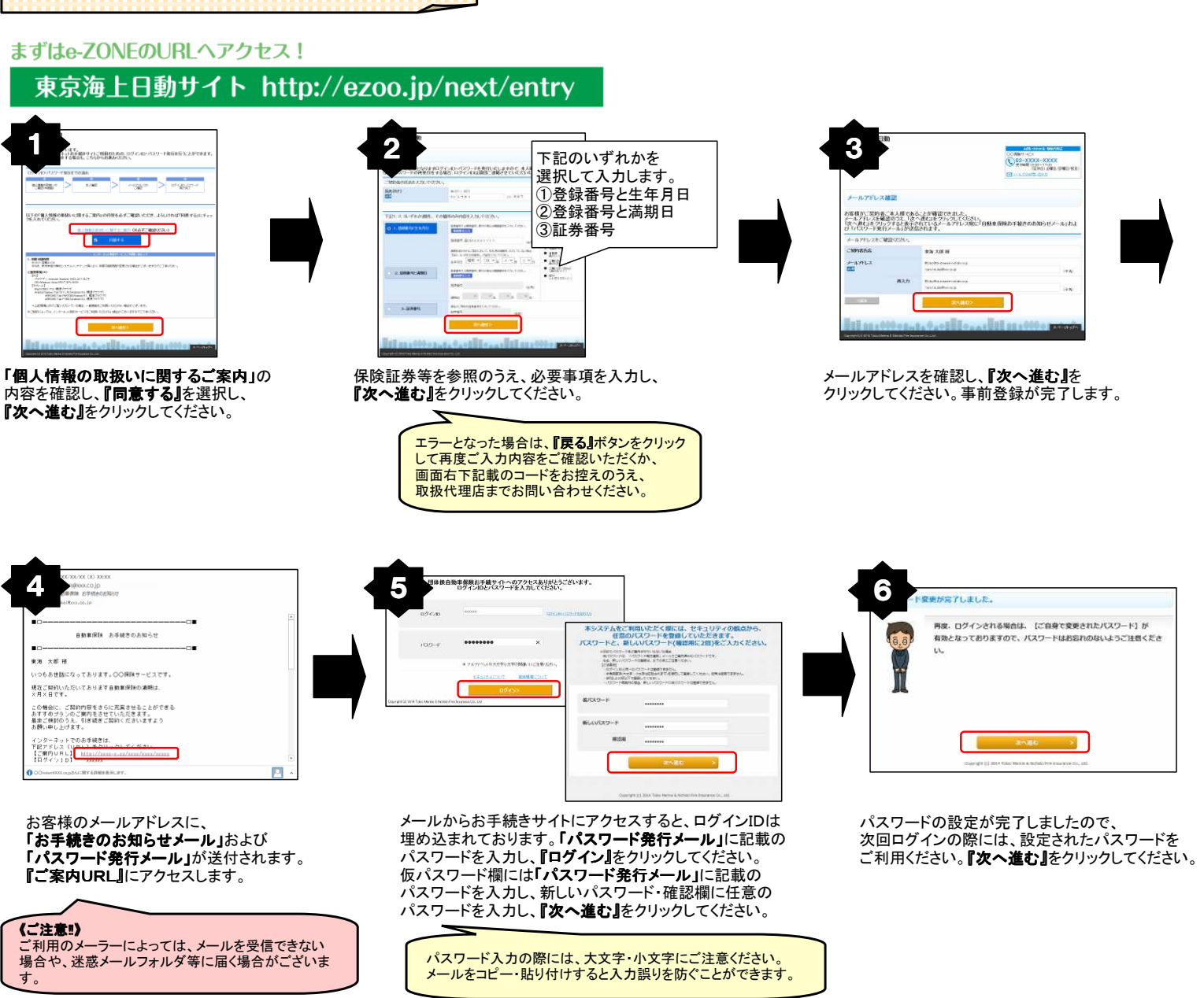

ログイン後のお手続き方法

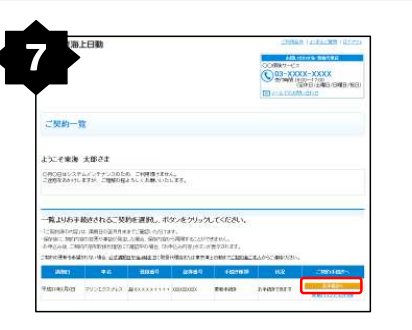

お手続き対象のご契約が表示されます。 **『お手続きへ』**をクリックしてください。

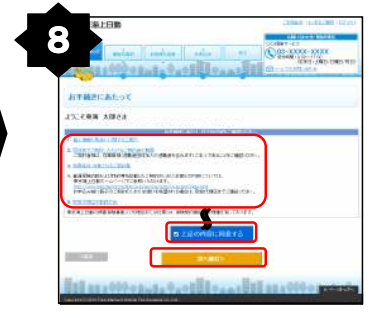

お手続きにあたっての確認事項を ご確認いただき、『上記の内容に同意する』 を選択し、『次へ進む』をクリックしてください。

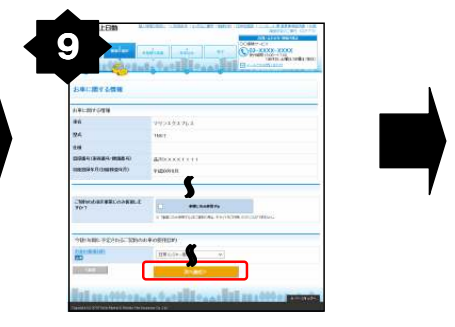

お車の情報、使用目的をご確認いただき、 **『次へ進む』**をクリックしてください。

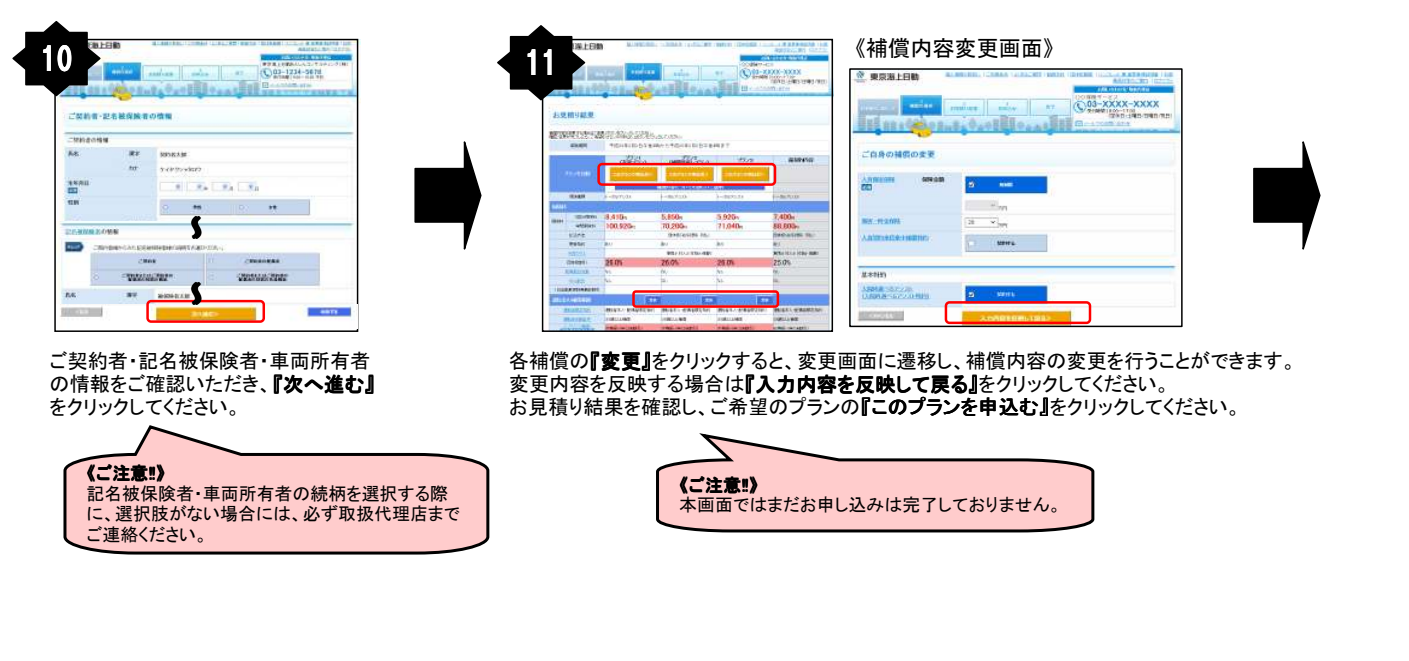

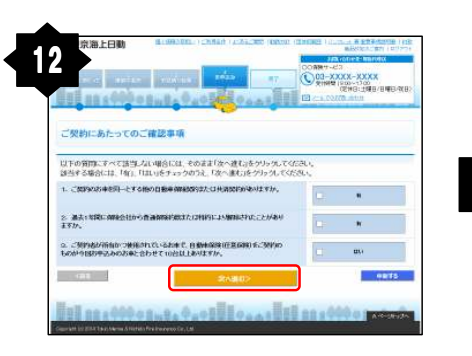

ご契約にあたっての確認事項をご確認いただき、 該当がなければ『次へ進む』をクリックしてください。

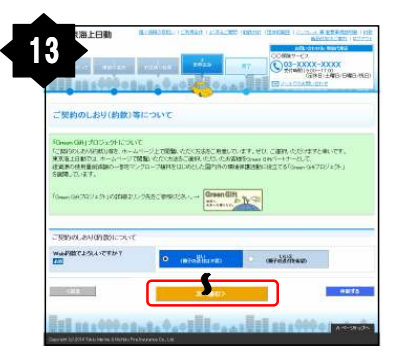

、契約のしおり(約款)等について選択し、 『次へ進む』をクリックしてください。

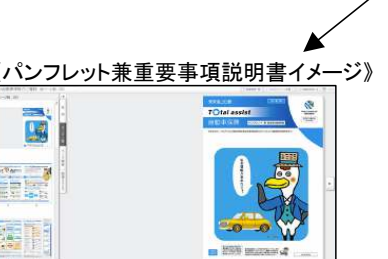

ご契約内容を再度ご確認いただき、お申込み内容に 関するご質問にチェックをしてください。 「パンフレット兼重要事項説明書」を必ずご確認のうえ、 『同意して申込む』をクリックしてください。

第99年以みにまさちれて、西京二気外内内水に確認したたか、すべて注しい場合は美面下語のひたンス 「重ま着事項認知道」をついてた、お読みいただいたうたでお母しみください。

S

Transmitter

Including the second second second second second second second second second second second second second second

NAME AND ADDRESS OF TAXABLE AND PROPERTY ADDRESS OF TAXABLE ADDRESS OF TAXABLE ADDRESS OF

#3.55 8 10510 021 # 84(2)20 81 8050000 0 199 #6

W-0.00 -

Antika apartero

CORD CONTRACTOR

14

PRESS .

Hattak Brooth

AND THE ADDRESS AND ADDRESS AND ADDRESS AN

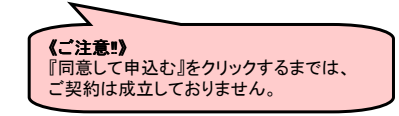

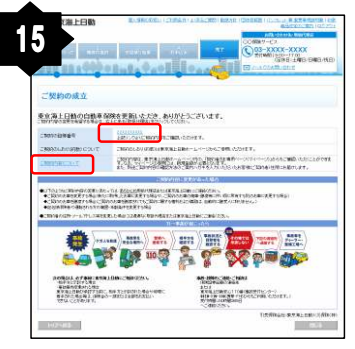

本画面が表示されると、ご契約成立となります。 「証券番号」または「ご契約内容について」を クリックすると、お申込みいただいたご契約内容 がご確認いただけます。

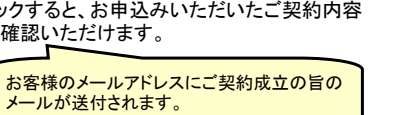

| 👱 東京海上日動                                     | BANNOUSI (CHRAN (2)                     | ascina (Brazh) (Br   |                                                                                               |
|----------------------------------------------|-----------------------------------------|----------------------|-----------------------------------------------------------------------------------------------|
| миникот инфан                                | AND AND AND AND AND AND AND AND AND AND |                      | 000007-022<br>03-XXXX-XXXX<br>RHMM 19:00-17:00<br>(20148:±#80/8@80/888)<br>→ 2-0-0000830.0000 |
| 受付完了 ※ご契約                                    | ● ● ● ● ● ● ● ● ● ● ● ● ● ● ● ● ● ● ●   |                      |                                                                                               |
| この度は、自動車保険をお<br>5申込みいただいた内容で<br>てご連絡させていただきま | 申込みいただき、ありがとうこ<br>受け付けましたが、ご契約に<br>す。   | ございます。<br>1成立しておりません | 。取扱代理店で確認のうえ、追っ                                                                               |
| 1974BB                                       |                                         |                      | <u> </u>                                                                                      |
|                                              | 1                                       | lill tool            | 11 1 000 0 AK-300A                                                                            |

受付完了画面が表示された場合は、 取扱代理店にてお申込み内容を確認後、 契約成立のご連絡をさせていただきます。

## お手続きいただき ありがとうございました。

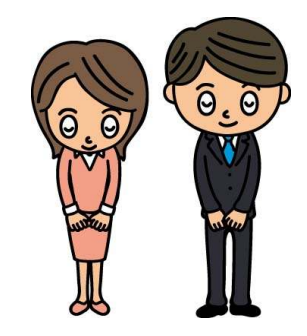

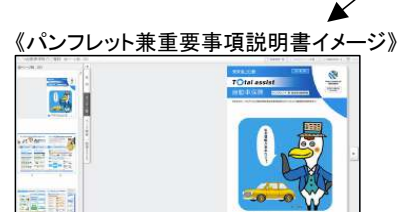